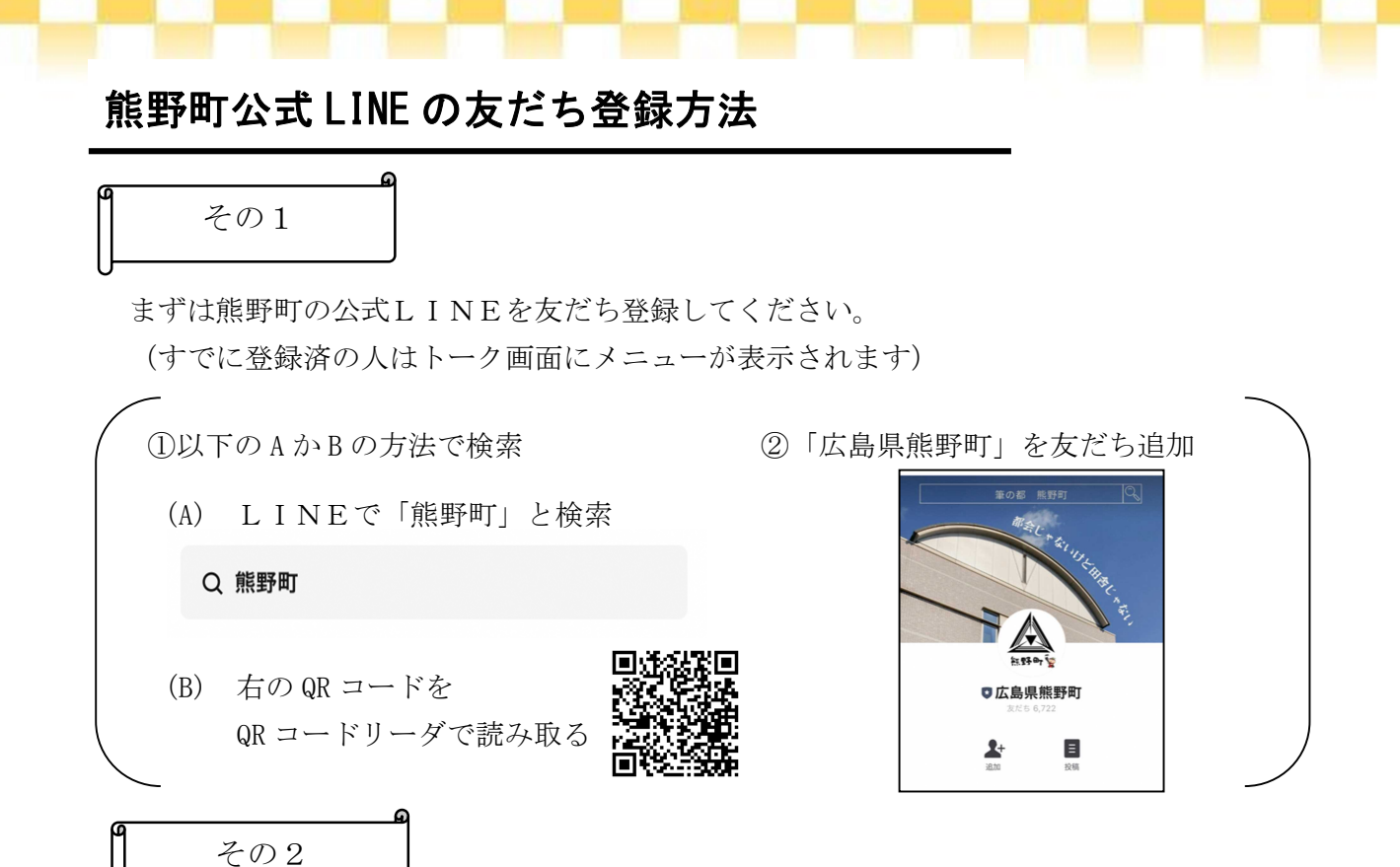

メッセージに送られてくる「受信設定」から皆さんの情報を入力してください。 ※避難情報などの緊急のお知らせや、町から広く伝えたい情報は選択に関わらず友だち 登録をした全ての人に配信します。

| 熊野町受信設定          |                                                                                                    |
|------------------|----------------------------------------------------------------------------------------------------|
| 熊野町受信設定          | <ul> <li> <b>欲しい情報</b> <i>2 2 3</i>         *複数選択可。         ※避難情報等の緊急のお知らせや、町から広くお伝えしたい場場は選択にかかわらず全ての方だちに配信しま     </li> </ul> |
| お住まいの地区 🛛 🛛 🖉    | す。                                                                                                    |
| *地区別の情報発信に活用します。 | ○防災 ○子育て                                                                                                    |
| ◊                | <ul> <li>□保育所・児童クラブの入所・入会</li> <li>□健康</li> <li>□イベント</li> <li>□ごみ</li> <li>「確認」を押すと確認</li> </ul>                             |
| 生年月日 必須          | ○税の納期 ○広報<まの ○消費生活 ページに移動します。                                                                                                 |
| *年齢別の情報発信に活用します。 | □ 介護情報 □ ふるさと納税 確認ページの「送信」                                                                                                    |
|                  | □ <sup>町内放送(臨時放送除く)</sup><br>□ <sup>情報は受信しない</sup> を押すと登録完了メッ                                                                 |
| \$               |                                                                                                    |
|                  |                                                                                                    |

お住いの地区、生年月日、欲しい情報を設定することで、自分が欲しい情報が役場から届きます。

例:お住いの地区のごみの収集のお知らせが届きます。 (「受信設定」で『お住いの地区』と『欲しい情報 ごみ』を選択)

## ↓欲しい情報は通常メニューの「設定」からいつでも変更可能です。

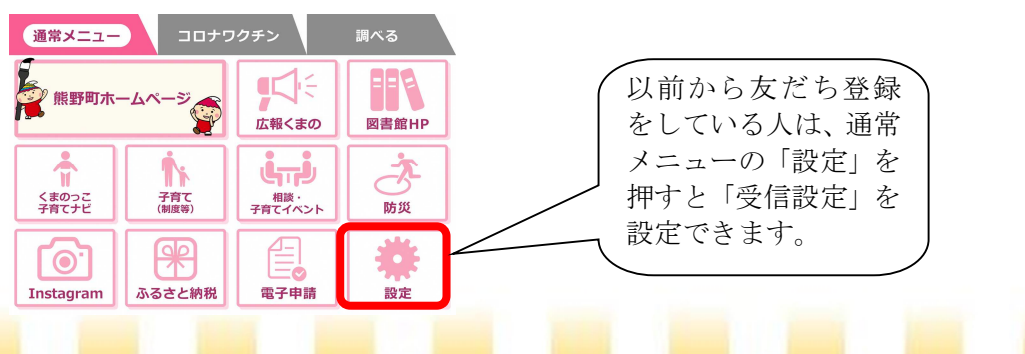